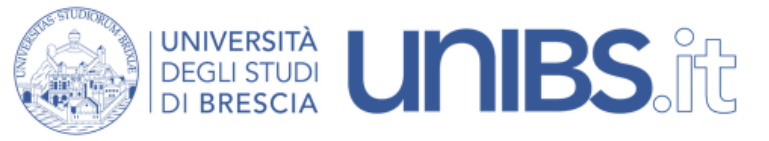

Rete Wireless Studenti: impostazioni per Android 4.2.2 Jelly Bean

1. Premere sul tasto centrale

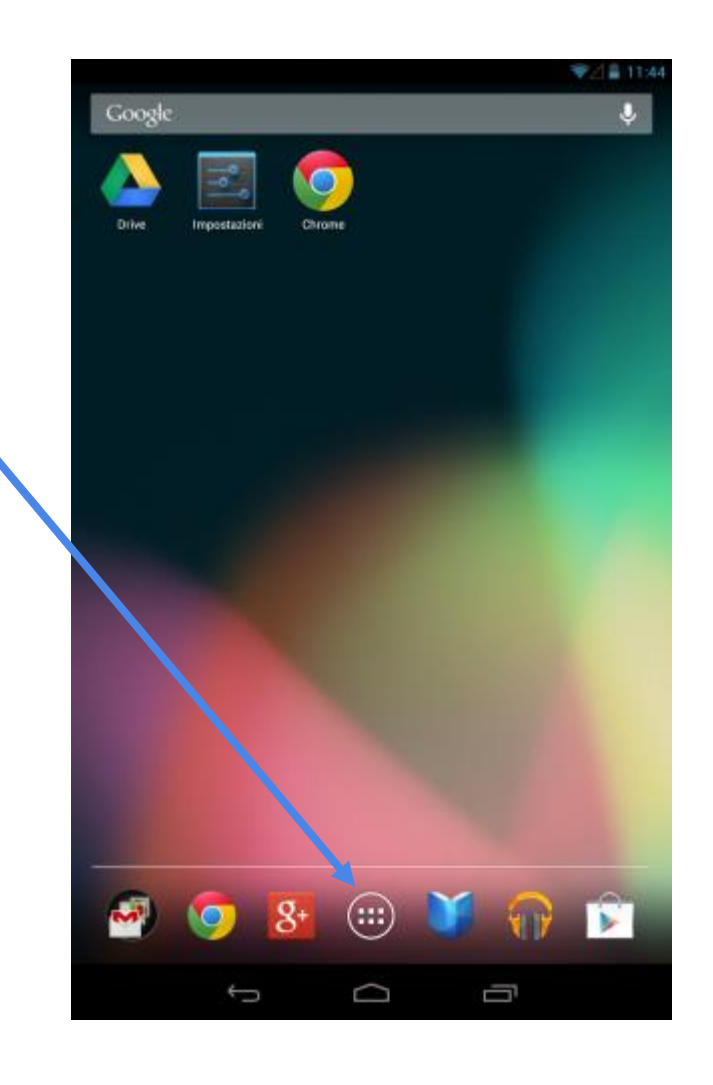

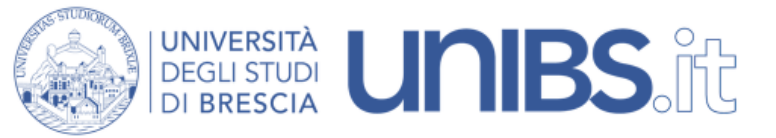

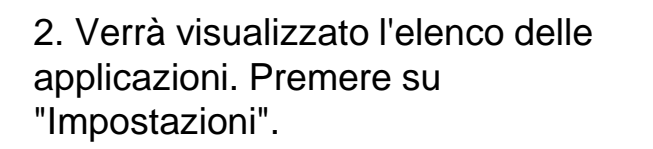

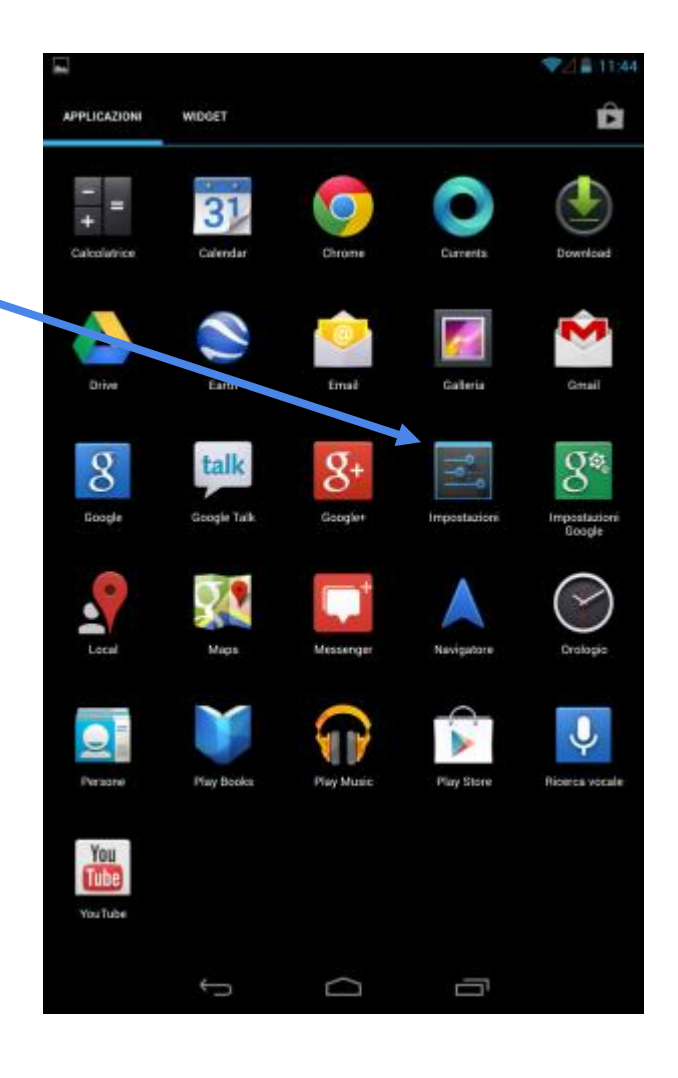

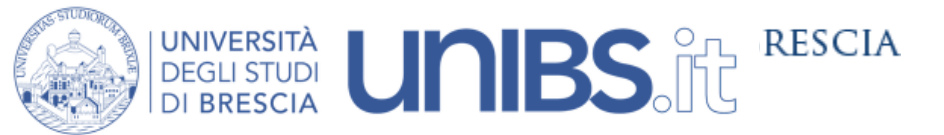

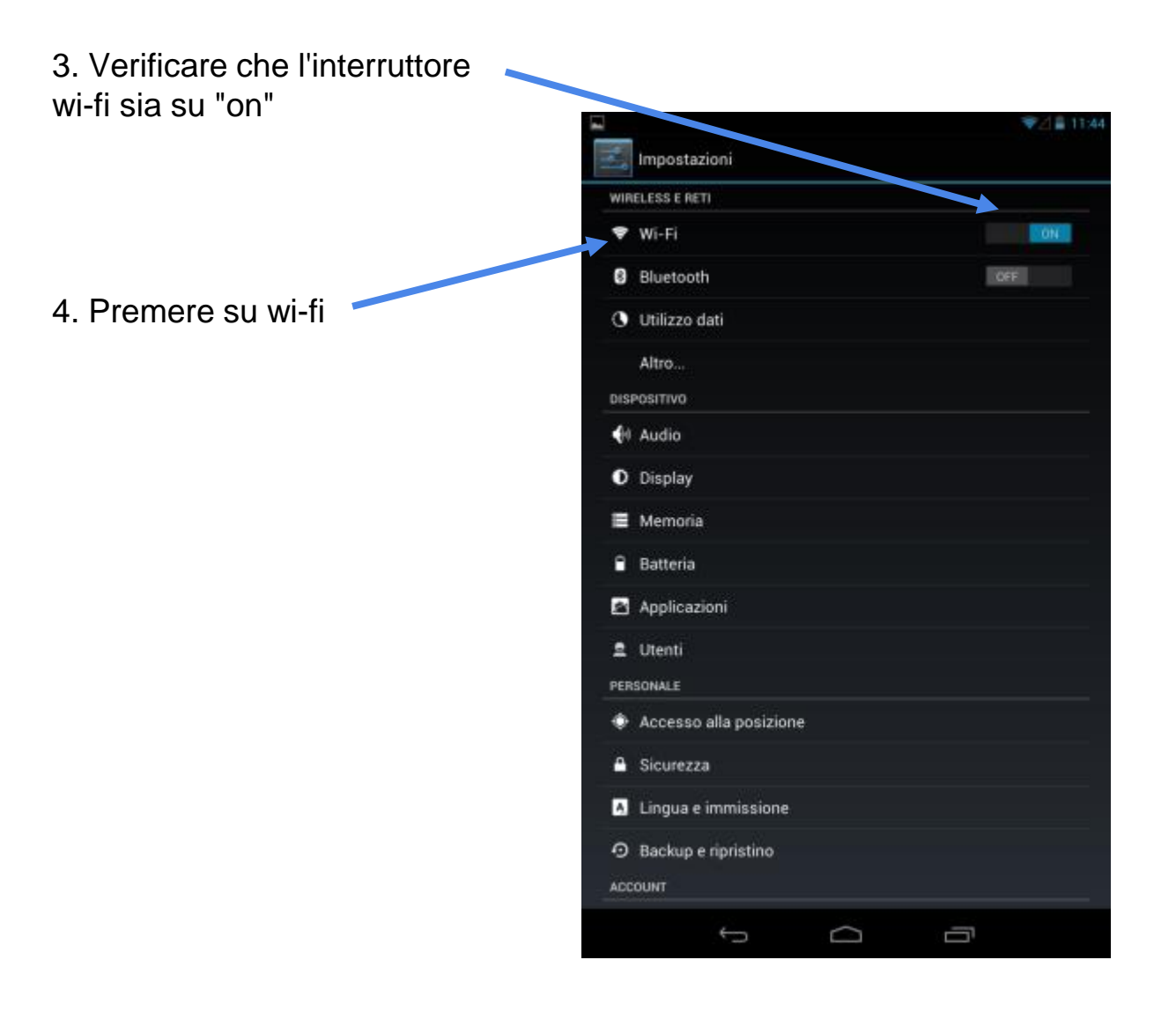

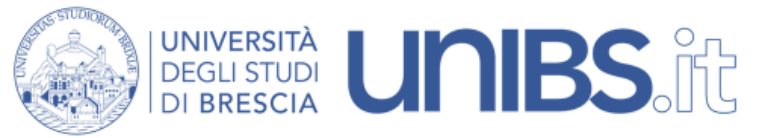

5. Premere su "Studenti"

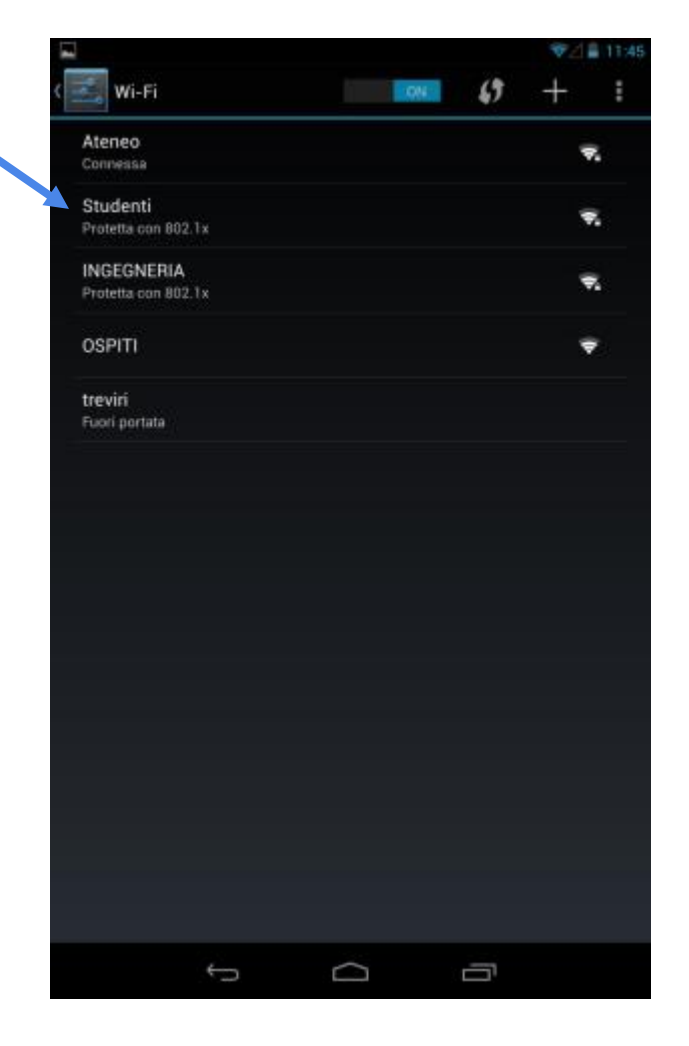

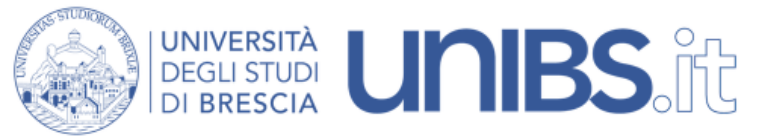

6. Impostare i parametri come nella figura accanto:

- Metodo EAP: PEAP
- Autenticazione fase 2: MSCHAPV2"
- Certificato CA: unibs-ca
- Certificato utente: (non specificati)
- Identità: 'prima iniziale del nome'.cognome Esempio per Paolo Rossi: p.rossi In caso di omonimia verrà aggiunto un numero di 3 cifre al termine del Nome Utente. Esempio per Paolo Rossi: p.rossi001
  Password sarà quella usata per gli altri servizi

dell'Università (posta elettronica, iscrizione agli esami, ecc.).

7. Premere su "Salva"

|              | 1011111                  | x, Ŧ ロ            | ▼⊿ ∎ 17:19       |
|--------------|--------------------------|-------------------|------------------|
| <<br>I       | Studenti                 |                   |                  |
|              | Intensità segnale        | Eccellente        |                  |
|              | Sicurezza                | 802.1x EAP        |                  |
|              | Metodo EAP               | PEAP              |                  |
|              | Autenticazione<br>fase 2 | MSCHAPV2          | ▲                |
|              | Certificato CA           | unibs-ca          |                  |
|              | Certificato utente       | (non specificati) | A                |
|              | Identità                 | p.rossi001        |                  |
|              | Identità anonima         |                   |                  |
|              | Password                 |                   |                  |
|              |                          | Mostra password   |                  |
|              | Annulla                  | Salvi             | n                |
| qwcrtyuiop 📾 |                          |                   |                  |
|              | a s d                    | fghjk             | l Avanti         |
| ۲            | ⊳z x                     | c v b n m         | , . <del>o</del> |
| ?1           | 123 <b>J</b>             | Italiano          | · - :-)          |
|              | $\sim$                   |                   |                  |